## cd /d %ProgramFiles%\Microsoft Office\Office16

\_\_\_PASO 1\_\_\_\_\_

cd /d %ProgramFiles(x86)%\Microsoft Office\Office16

for /f %x in ('dir /b ..\root\Licenses16\ProPlus2019VL\*.xrm-ms') do cscript ospp.vbs /inslic:"..\root\Licenses16\%x"

cscript ospp.vbs /setprt:1688
cscript ospp.vbs /unpkey:6MWKP >nul
cscript ospp.vbs /inpkey:NMMKJ-6RK4F-KMJVX-8D9MJ-6MWKP
cscript ospp.vbs /sethst:kms8.msguides.com
cscript ospp.vbs /act
presionar ENTER

NOTA: El proceso de las línea CMD aplica igual para sistema [32 y 64 Bits]

\_\_\_\_PASO 2\_\_\_\_

Comando Nº 1:

cd "\Program Files\Common Files\microsoft shared\ClickToRun"

Comando N° 2:

OfficeC2rclient.exe /update user updatetoversion=16.0.13801.20266